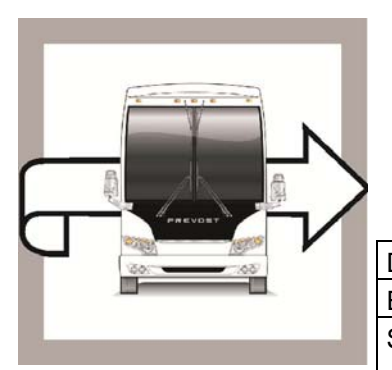

## PREVOST

## WB18-15

 BULLETIN

 DATE :
 March 2018

 SECTION :
 23 ACCESSORIES

 EXPIRATION:
 August 2018

WARRANTY

SUBJECT : MID140 INSTRUMENTS CLUSTER SOFTWARE UPDATE

First Release

03-22-2018

### APPLICATION

#### NOTICE TO SERVICE CENTERS Verify vehicle eligibility by checking warranty bulletin status with SAP or via ONLINE WARRANTY SYSTEM available on Service / Warranty tab of Prevost website. VIN. BEREITER Model VIN Specific vehicles among the following range H3-41, H3-45 coaches Model Year : 2013 - 2017 From 2PCH33499DC712381 up to 2PCH33493HC713774 incl. H3-45 VIP motorhomes 2PCVS3497FC712694 Model Year: 2015 2PCG33495*E*C735590 2PCG33498<u>E</u>C73<u>5602</u> X3-45 Commuter Model Year : 2014 - 2016 and from 4RKG33497F9737001 up to 4RKG33491G9737299 incl. Specific vehicles among the following range X3-45 coaches Model Year : 2014 - 2017 From 2PCG33494EC735659 up to 2PCG33490HC736179 incl. Specific vehicles among the following range X3-45 coaches Model Year: 2017 From 4RKG33493H9737337 up to 4RKG33493H9737385 incl. This bulletin does not necessarily apply to all the above-mentioned vehicles, some vehicles may have been modified before delivery. The owners of the vehicles affected by this bulletin will be advised by a letter indicating the Vehicle Identification Number (VIN) of each vehicle concerned.

#### DESCRIPTION

On the vehicles affected by this bulletin, the instrument cluster software must be updated. This mandatory cluster software update will raise the primary and secondary air system "low pressure warning" set point.

Make an appointment at the nearest Prevost Service Center or Service Provider to have bulletin WB18-15 performed free of charge or using **Premium Tech Tool**, reprogram MID140 to the latest update available.

#### PROCEDURE

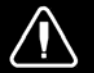

# DANGER

Park vehicle safely, apply parking brake, stop engine. Prior to working on the vehicle, set the ignition switch to the OFF position and trip the main circuit breakers equipped with a trip button. On the Commuter type vehicles, set the battery master switch (master cut-out) to the OFF position.

- 1. Using Premium Tech Tool, reprogram the instrument cluster (MID140) with the latest update available.
- 2. Confirm completion of the instruments cluster programming with the *Program > Update Software* screen.

| Product | Product History          | Diagnose        | Test       | Calibrate        | Prog  | gram Impact        | Maidcom          | VBC Remote                                    |
|---------|--------------------------|-----------------|------------|------------------|-------|--------------------|------------------|-----------------------------------------------|
| Progra  | mming Steps              |                 |            |                  |       | 1700-08-03         | -39 Prog         | ram Electronic Control Unit - Update software |
| Seadi   | ng out transferable para | ameters from se | lected Ele | ectronic Control | Units |                    |                  |                                               |
| Setrie  | ving software part num!  | bers            |            |                  |       | The following Elec | tronic Control U | Units have been programmed                    |
| S Down  | loading software from c  | entral systems  |            |                  |       |                    |                  |                                               |
| Serogra | amming Electronic Con    | trol Units      |            |                  |       |                    |                  |                                               |
| Serogra | amming completed         |                 |            |                  |       |                    |                  |                                               |

#### WARRANTY

This modification is covered by Prevost's normal warranty. We will reimburse you the parts and 3/4 hour(s) (0.75) of labor upon receipt of a warranty claim. Please submit claim via our Online Warranty System, available at <a href="http://www.prevostcar.com">www.prevostcar.com</a> (under Service \ Warranty section). Use Claim Type: "Bulletin/Recall" and select "Warranty Bulletin WB18-15 ".

#### OTHER

| VBC Bulletin | N/A   |
|--------------|-------|
| Fail Code    | 23.04 |
| Defect Code  | 49    |
| Syst. Cond   | В     |
| Causal Part  |       |

Access all our Service Bulletins on *http://techpub.prevostcar.com/en/* or scan the QR-Code with your smart phone.

Are you a Vehicle owner? *E-mail us at* technicalpublications\_prev@volvo.com and type "ADD" in the subject to receive warranty bulletins applicable to your vehicle(s) by e-mail.

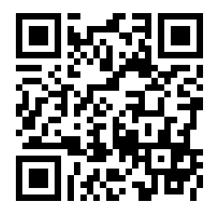